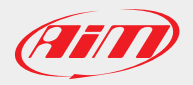

## **AiM Firmware Documentation**

## How to upgrade MXL2/MXG/MXS

MXL2, MXG and MXS firmware can be upgraded directly from within Race Studio 3, following these steps:

- Connect the device to your PC through USB cable
- Start Race Studio 3 software
- Click on the device label in the "Connected devices" pane on the left (1)
- Click on the "Firmware and user info" tab (2). The firmware release details are shown in a frame at the bottom of the screen (3) (if CAN expansions are connected to the device, there will be additional frames, one for each expansion)
- If a new FW release is available for the connected device a push button labeled "Download xx.yy.zz and update device" will be shown (4). Click on it to start the fw download and upgrade procedure

**Note** The first fw upgrade procedure requires Internet connection to download the firmware from AiM server. Once the firmware has been downloaded from Race Studio 3, multiple upgrades can be performed, even without an active Internet connection.

As an example, the picture below shows the fw upgrade screen for MXG.

| 🗠 RaceStudio3 3.03.12 – 🗆 🗙   |                                     |                         |
|-------------------------------|-------------------------------------|-------------------------|
| * 🚣 🐲 🔂 🖽 🖷                   |                                     | 😤 <i>(111)</i>          |
| New Collection                |                                     | MXG ID 75               |
|                               | Live Measures Download Firm         | ware and user info      |
| All Configurations            | Transmit                            | 0                       |
|                               |                                     | 0                       |
| Connected Devices             | Device name MXG                     | ID 75                   |
| MXG ID 75                     | Racer name                          | Vehicle name or number  |
| 0                             |                                     |                         |
| U                             | Championship                        | Test Type               |
|                               |                                     | •                       |
|                               |                                     |                         |
|                               |                                     |                         |
|                               |                                     |                         |
|                               |                                     |                         |
|                               | Odometers                           |                         |
| Name Timer (hhmm) Distance (k |                                     | nm) Distance (km) reset |
|                               | System 00:00                        | 0,004                   |
|                               | Usr 1 00:00                         | 0,004 reset 🛥           |
|                               | Usr 2 00:00                         | 0,004 reset 🛥           |
|                               | Usr 3 00:00                         | 0,004 reset -           |
|                               | 00.00                               | 0,004 Teset S           |
|                               |                                     |                         |
|                               |                                     |                         |
|                               |                                     |                         |
|                               |                                     |                         |
|                               | Device MYG                          |                         |
|                               | Serial ID 75                        |                         |
|                               | Booter version 01.13.               | 04A 3                   |
|                               | Firmware version 01.12.             | 02                      |
|                               |                                     |                         |
|                               |                                     |                         |
|                               |                                     | 4                       |
|                               |                                     |                         |
| Trash                         | Download 01.12.08 and update device |                         |
| 1                             |                                     |                         |